# Das Vorlesungsverzeichnis in campo

## Inhaltsverzeichnis

| Vorlesungsverzeichnis anzeigen         | 3 |
|----------------------------------------|---|
| Detailansicht                          | 5 |
| Termine                                | 5 |
| Vorlesungsverzeichnis                  | 7 |
| Module / Studiengänge                  | 7 |
| Tagesaktuelle Veranstaltungen anzeigen | 7 |
| Veranstaltungen suchen                 | 8 |

## Vorlesungsverzeichnis anzeigen

Sie können sich jederzeit das Veranstaltungsangebot der FAU, in Form des Vorlesungsverzeichnisses, anzeigen lassen. Diese Funktion kann mit oder ohne Anmeldung im campo-Portal aufgerufen werden. Öffnen Sie dazu das Hauptmenü und folgen Sie dort den Menüpunkten "Studienangebot" und "Vorlesungsverzeichnis anzeigen".

| Semesterauswahl                                                            |  |
|----------------------------------------------------------------------------|--|
| Semester Sommersemester 2024 👻                                             |  |
| Studiengänge der Philosophischen Fakultät und des Fachbereichs Theologie   |  |
| > • Studiengänge der Rechts- und Wirtschaftswissenschaftlichen Fakultät    |  |
| Studiengänge der Medizinischen Fakultät                                    |  |
| • Studiengänge der Naturwissenschaftlichen Fakultät                        |  |
| Studiengänge der Technischen Fakultät                                      |  |
| Allgemeiner Wahlbereich inklusive Schlüsselqualifikationen und Sprachkurse |  |
| FAU Scientia Gaststudium                                                   |  |
| Frühstudium                                                                |  |
| • Schulungsangebot der Universitätsbibliothek (Link)                       |  |
|                                                                            |  |

In der Standardansicht sehen Sie das zuletzt freigegebene Vorlesungsverzeichnis. Oberhalb des es Strukturbaums finden Sie Hinweise, die wir für diese Anleitung aus dem screenshot ausgeschnitten haben. Wichtig sind die Semesterauswahl (in der Standardansicht das aktuelle Semester) und der Strukturbaum.

Wenn Sie das Semester ändern möchten, können Sie das Dropdown-Menü oberhalb des Verzeichnisses nutzen.

Über die Pfeilsymbole können Sie die Ebenen jeweils aus- und einklappen.

| ••••• Studiengänge der Philosophischen Fakultät und des Fachbereichs Theologie                                                                                                    | <    |    |  |  |  |
|----------------------------------------------------------------------------------------------------|------|----|--|--|--|
| Allgemeine und fachbezogene Bildung in der digitalen Welt                                                                                                    | < 4≣ |    |  |  |  |
| Antike Sprachen und Kulturen                                                                                                    | <    | 1≣ |  |  |  |
| Master of Arts Antike Sprachen und Kulturen Hauptfach PO-Version 20172                                                                                                    | 0 <  | 1≣ |  |  |  |
| Villa Villa | <    | 1≣ |  |  |  |
| V 2000 Gesamtkonto                                                                                                    | <    | ↑≣ |  |  |  |
| 🕨 🛷 1700 Wahlpflichtmodul Griechisch (G)                                                                                                    | < \$ | 2  |  |  |  |
| 🗝 🍸 🔗 1710 Wahlpflichtmodul Latein (L)                                                                                                    | <    | ↑≣ |  |  |  |
| ▼ 🛠 36441 Lateinische Prosa                                                                                                    | <    | 1≣ |  |  |  |
| 🕥 🕨 🦉 64411 Lateinische Prosa - Teilleistung 👔                                                                                                    | < \$ | E  |  |  |  |
| 🕨 🍼 1720 Wahlpflichtmodul Indogermanistik (I)                                                                                                    | < \$ | E  |  |  |  |
| 🗾 🔊 1730 Wahlpflichtmodul Mittellatein (MLat)                                                                                                    | < \$ | =  |  |  |  |
| > 🚓 36401 Motive und Formen                                                                                                    | < \$ | =  |  |  |  |
| Master of Arts Antike Sprachen und Kulturen Hauptfach PO-Version 20192                                                                                                    | < 1  | E  |  |  |  |

Rechts sehen Sie drei Aktionssymbole. Das erste Symbol links (1) können Sie zur Erstellung eines Permalinks nutzen. Sie können diese nutzen, um bestimmte Punkte im Vorlesungsverzeichnis direkt in externen Applikationen zu verlinken. Mit dem mittleren Symbol (2) können Sie die Baumstruktur unterhalb eines Elements mit allen Unterebenen aufklappen und mit dem letzten Symbol rechts (3) wieder zuklappen.

Um Detailinformationen zu einer Veranstaltung bzw. Prüfung aufzurufen, können Sie auf den Titel (4) des Elements klicken.

## Detailansicht

| LingHist - HS: Historische Linguistik und Sprachwandel   Veranstaltung |                                                                                                    |                                                               |                                                                             |  |  |  |  |  |  |  |
|------------------------------------------------------------------------|----------------------------------------------------------------------------------------------------|---------------------------------------------------------------|-----------------------------------------------------------------------------|--|--|--|--|--|--|--|
| <                                                                      |                                                                                                    |                                                               |                                                                             |  |  |  |  |  |  |  |
| Semesterauswahl Semester Sommersemester 2024                           | Semester auswahl<br>Semester Sommersemester 2024 V                                                                                                    |                                                               |                                                                             |  |  |  |  |  |  |  |
| Semesterplanung                                                        |                                                                                                    |                                                               |                                                                             |  |  |  |  |  |  |  |
| Termine Inhalte Vorlesung                                              | sverzeichnis Module / Studiengänge                                                                                                    |                                                               |                                                                             |  |  |  |  |  |  |  |
| Grunddaten 🛩                                                           |                                                                                                    |                                                               |                                                                             |  |  |  |  |  |  |  |
| Titel                                                                  | M-LingHist - HS: Historische Linguistik und Sprachwandel                                                                                                    | Veranstaltungsart                                             | Hauptseminar                                                                |  |  |  |  |  |  |  |
| Kurztext                                                               | M-LingHist                                                                                                    | Turnus des Angebots                                           | nur im Sommersemester                                                       |  |  |  |  |  |  |  |
| Organisationseinheit                                                   | <ul> <li>Lehrstuhl f ür Germanistische Sprachwissenschaft (Verantwortlicher)</li> </ul>                                                                                                    | Semesterwochenstunden                                         | 2.0                                                                         |  |  |  |  |  |  |  |
|                                                                        | ReWFak   International Business Studies   Austauschstudium Bachelor<br>(Verantwortlicher)<br>Philfak   Literatur und Buch   Austauschstudium Bachelor<br>(Verantwortlicher)<br>Philfak   Antake Sprachen und Kulturen   Master of Arts<br>(Verantwortlicher)<br>Philfak   Deutsch   Erweiterungsprüfung Gymnasium<br>(Verantwortlicher)<br>Meht | Link zur Lehrveranstaltung auf StudOn<br>(Anmeldemöglichkeit) | Parallelgruppe 1: M-LingHist - HS. Deutsch im Kontaks - diachron betrachtes |  |  |  |  |  |  |  |

Standardmäßig werden Ihnen beim Öffnen einer Veranstaltung die Grunddaten im Reiter "Termine" angezeigt. Je nachdem welche Informationen hinterlegt sind, finden Sie dort Titel, Kurztext, die anbietende Organisationseinheit, Veranstaltungsart, Angebotshäufigkeit, ECTS-Punkte, Semesterwochenstunden sowie Kommentare. Bei Prüfungen fehlt der Reiter "Inhalte".

#### Termine

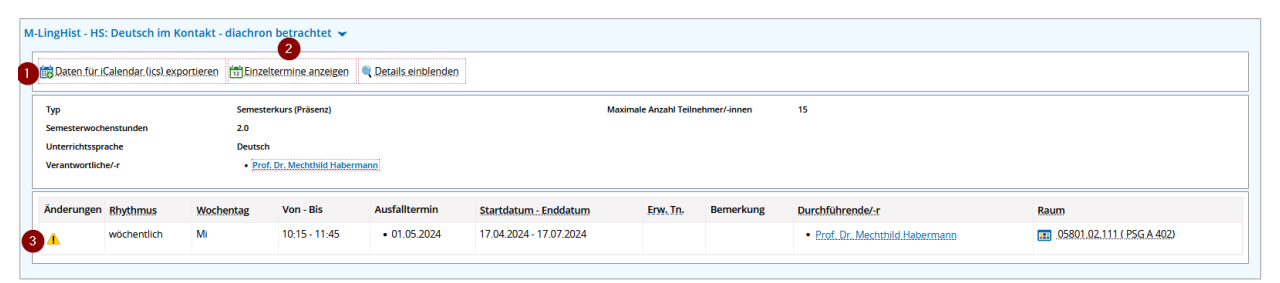

Im unteren Teil der Standardansicht werden Ihnen Termindaten zu der Veranstaltung in tabellarischer Form angezeigt, aufgeteilt nach Parallelgruppen, falls mehrere vorhanden sind. Hier finden Sie Angaben zu Rhythmus, Wochentag, Uhrzeit, Start- und Enddatum, durchführenden Lehrpersonen und dem Raum, in dem die Veranstaltung stattfindet. Sie haben bei jeder Parallelgruppe die Möglichkeit, die Daten für iCalender (ics) (1) zu exportieren. Ist das Warn-Symbol (3) vorhanden, gibt es bei mindestens einem Einzeltermin Änderungen. Diese können Sie einsehen, in dem Sie auf das Warn-Symbol oder auf "Einzeltermine anzeigen" (2) klicken. Dort sehen Sie beispielsweise, wenn ein Einzeltermin ausfällt oder ein alternativer Termin oder Raum festgelegt wurde.

| +LingHist - HS: Deutsch im Kontakt - diachron betrachtet : 1. Parallelgruppe ( Semesterkurs (Präsenz)) |            |               |                               |                       |                  |  |  |  |  |  |  |  |
|----------------------------------------------------------------------------------------------------|------------|---------------|-------------------------------|-----------------------|------------------|--|--|--|--|--|--|--|
| Ach Terminserie gruppieren                                                                             |            |               |                               |                       |                  |  |  |  |  |  |  |  |
| e Termine 👻                                                                                            |            |               |                               |                       |                  |  |  |  |  |  |  |  |
| Wochentag                                                                                              | Datum 🔺    | Von - Bis     | Raum                          | Vertretungsdozent/-in | Bemerkung        |  |  |  |  |  |  |  |
| Mi                                                                                                    | 17.04.2024 | 10:15 - 11:45 | 05801.02.111 ( PSG A 402)     |                       |                  |  |  |  |  |  |  |  |
| Mi                                                                                                    | 24.04.2024 | 10:15 - 11:45 | 105801.02.111 ( PSG A 402)    |                       |                  |  |  |  |  |  |  |  |
| ₩і                                                                                                    | 01.05.2024 | 10:15 - 11:45 |                               |                       | 🚹 Tag der Arbeit |  |  |  |  |  |  |  |
| Mi                                                                                                    | 08.05.2024 | 10:15 - 11:45 | 111 05801.02.111 ( PSG A 402) |                       |                  |  |  |  |  |  |  |  |
| Mi                                                                                                    | 15.05.2024 | 10:15 - 11:45 | 05801.02.111 ( PSG A 402)     |                       |                  |  |  |  |  |  |  |  |
| Mi                                                                                                    | 22.05.2024 | 10:15 - 11:45 | 105801.02.111 ( PSG A 402)    |                       |                  |  |  |  |  |  |  |  |
| Mi                                                                                                    | 29.05.2024 | 10:15 - 11:45 | 111 05801.02.111 ( PSG A 402) |                       |                  |  |  |  |  |  |  |  |
| Mi                                                                                                    | 05.06.2024 | 10:15 - 11:45 | 11 05801.02.111 ( PSG A 402)  |                       |                  |  |  |  |  |  |  |  |
| Mi                                                                                                    | 12.06.2024 | 10:15 - 11:45 | 05801.02.111 ( PSG A 402)     |                       |                  |  |  |  |  |  |  |  |
| Mi                                                                                                    | 19.06.2024 | 10:15 - 11:45 | 105801.02.111 ( PSG A 402)    |                       |                  |  |  |  |  |  |  |  |
| Mi                                                                                                    | 26.06.2024 | 10:15 - 11:45 | 111 05801.02.111 ( PSG A 402) |                       |                  |  |  |  |  |  |  |  |
| Mi                                                                                                    | 03.07.2024 | 10:15 - 11:45 | 111 05801.02.111 ( PSG A 402) |                       |                  |  |  |  |  |  |  |  |
| Mi                                                                                                    | 10.07.2024 | 10:15 - 11:45 | 11 05801.02.111 ( PSG A 402)  |                       |                  |  |  |  |  |  |  |  |
| Mi                                                                                                    | 17.07.2024 | 10:15 - 11:45 | 11 05801.02.111 ( PSG A 402)  |                       |                  |  |  |  |  |  |  |  |

Schließen

6

#### Vorlesungsverzeichnis

Die Registerkarte "Vorlesungsverzeichnis" zeigt Ihnen die Stellen im Vorlesungsverzeichnis an, in denen die Veranstaltung eingehängt wurde.

| Semesterplanung                                                                   |        |
|-----------------------------------------------------------------------------------|--------|
| Termine Inhalte Vorlesungsverzeichnis Module / Studiengänge                       |        |
| t≣ Alle aufklappen t≣ Alle zuklappen                                              |        |
| Tree                                                                              | Nummer |
| V 🗊 M-LingHist - HS: Historische Linguistik und Sprachwandel                      |        |
| Spezialisierungsmodul Linguistik (Ling SM)                                        | 5003   |
| 🚽 👻 🛊 Historische Linguistik und Sprachwandel (II Ling 2) 38                      | 5051   |
| 😴 📲 II LING 2 Historische Linguistik und Sprachwandel                             |        |
| 👻 📲 Germanistische Linguistik                                                     |        |
| 👻 📲 M.A. Germanistik Studienbeginn bis SoSe 2020                                  |        |
| - +t, Germanistik                                                                 |        |
| 💙 📲 Studiengange der Philosophischen Fakultät und des Fachbereichs Theologie      |        |
| 🔍 👔 Vorlesungsverzeichnis Friedrich-Alexander-Universität Erlangen-Nürnberg       |        |
| 🕞 🕅 Masterseminar Linguistik Historische Linguistik                               |        |
| Aff M 6: Retorik öffentlichen Schreibens und Sprechens                            |        |
| M 5: Sprach-, kommunikations- und medienwissenschaftliche Aspekte der Normbildung |        |
|                                                                                   |        |

Klicken Sie auf die Pfeilsymbole zum manuellen Aus- bzw. Einklappen der Ebenen.

#### Module / Studiengänge

In diesem Bereich finden Sie eine Auflistung aller Module und Studiengänge, denen die Veranstaltung zugeordnet wurde.

| iemesterplanung    |                                                                            |                         |                              |             |                      |                      |                     |                 |                          |                     |            |                |  |
|--------------------|----------------------------------------------------------------------------|-------------------------|------------------------------|-------------|----------------------|----------------------|---------------------|-----------------|--------------------------|---------------------|------------|----------------|--|
| ſ                  | Fermine Inhalte Vorlesungsverzeichnis                                      | Module / Studiengän     | ge                           |             |                      |                      |                     |                 |                          |                     |            |                |  |
| Zugeordnete Module |                                                                            |                         |                              |             |                      |                      |                     |                 |                          |                     |            |                |  |
|                    | Modulnummer Modulname.(Kurztext) Modulname. A Turnus des Angebots Aktionen |                         |                              |             |                      |                      |                     |                 |                          |                     |            |                |  |
|                    | 36411                                                                      | Griechische Literatur I |                              |             | Griechische Lit      | teratur l            |                     |                 |                          |                     |            |                |  |
|                    | 36451 Griechische Literatur II                                             |                         |                              |             |                      | teratur II           |                     |                 |                          |                     | Bi         |                |  |
|                    | 73023 Wahlpflichtmodul III                                                 |                         |                              |             |                      | Wahlpflichtmodul III |                     |                 |                          |                     |            | B              |  |
|                    | 73023                                                                      | Wahlpflichtmodul III    |                              |             | Wahlpflichtmodul III |                      |                     |                 |                          |                     | B.         |                |  |
|                    | 73023                                                                      | Wahlpflichtmodul III    |                              |             | Wahlpflichtmodul III |                      |                     |                 |                          |                     |            |                |  |
| L                  |                                                                            |                         |                              |             |                      |                      |                     |                 |                          |                     |            |                |  |
| z                  | igeordnete Studiengänge                                                    |                         |                              |             |                      |                      |                     |                 |                          |                     |            |                |  |
|                    | Standardtext                                                               | Тур                     | Abschluss                    | Fach        |                      | Vertiefung           | Schwerpunkt         | Fachkennzeichen | Prüfungsordnungsversion  | Studienform         | Studienort | Studienart     |  |
|                    | Austauschstudium Bachelor Griechische Philo<br>(PO 1)                      | logie Vollstudiengang   | Austauschstudium<br>Bachelor | Griechische | Philologie           | keine<br>Vertiefung  | kein<br>Schwerpunkt | Hauptfach       | Prüfungsordng 1. Version | Erststudium         | Erlangen   | Präsenzstudium |  |
|                    | Austauschstudium Master Antike Sprachen un                                 | d Vollstudiengang       | Austauschstudium Master      | Antike Spra | chen und             | keine                | kein                | Hauptfach       | Prüfungsordng 1. Version | Konsekutiver Master | Erlangen   | Präsenzstudium |  |

## Tagesaktuelle Veranstaltungen anzeigen

Sie können sich gegenwärtige oder zukünftige Veranstaltungstermine pro Tag ansehen. Gehen Sie dazu in das Hauptmenü und folgen Sie den Menüpunkten "Studienangebot" und "Tagesaktuelle Veranstaltungen anzeigen".

| Ta            | agesaktuelle Veranstaltungen anzeigen |                                                           |        |        |                     |                 |                      |                                                                      |                                                                         |                                                      |                                                         |                     |           |          |
|---------------|---------------------------------------|-----------------------------------------------------------|--------|--------|---------------------|-----------------|----------------------|----------------------------------------------------------------------|-------------------------------------------------------------------------|------------------------------------------------------|---------------------------------------------------------|---------------------|-----------|----------|
| 9             | Suchen                                |                                                           |        |        |                     |                 |                      |                                                                      |                                                                         |                                                      |                                                         |                     |           |          |
| Datumsauswahl |                                       |                                                           |        |        | erminfil<br>Malle T | ter<br>ermine 🗹 | Termine mit Änderung | en 🗹 Ausfalltermi                                                    | ne                                                                      |                                                      |                                                         |                     |           |          |
|               | Suchergebr                            | nisse für Mittwoch, 17. April 20                          | )24    |        |                     |                 |                      |                                                                      |                                                                         |                                                      |                                                         |                     | 🖌 Tabelle | anpassen |
|               | E                                     | Titel                                                     | Beginn | Ende N | ummer               | Parallelgruppe  | Veranstaltungsart    | Dozent/-in<br>(verantwortlich)                                       | Dozent/-in<br>(durchführend)                                            | Gebäude                                              | Raum                                                    | Semester            | Bemerkung | Aktionen |
|               |                                       | Gesperrt wegen Bauarbeiten                                | 00:00  | 23:59  |                     |                 |                      |                                                                      |                                                                         | WHH - Wolfgang -Händler-<br>Hochhaus Informatik      | 11302.02.151.(02.151.<br>CIP-Pool Informatik<br>(CIP2)) |                     |           |          |
|               | E.                                    | 🛣 Gesperrt wegen Bauarbeiten                              | 00:00  | 23:59  |                     |                 |                      |                                                                      |                                                                         | WHH - Wolfgang -Händler-<br>Hochhaus Informatik      | 11302.02.152.02.152-113<br>Sitzungsraum)                |                     |           | B.       |
|               |                                       | Reserviert für Dekanat                                    | 00:00  | 23:59  |                     |                 |                      |                                                                      |                                                                         | Felix-Klein-Gebäude<br>(Mathematik u.<br>Informatik) | 12801.00.152 (K4-128<br>Konferenzraum)                  |                     |           |          |
|               | B.                                    | Reserviert für Dekanat                                    | 00:00  | 23:59  |                     |                 |                      |                                                                      |                                                                         | Felix-Klein-Gebäude<br>(Mathematik u.<br>Informatik) | 12801.00.151 (K3-128<br>Konferenzraum)                  |                     |           | B        |
|               |                                       | Akuttherapie und DD Innere<br>Medizin - Klinikkonferenz - | 07:30  | 08:15  |                     | 1. PG           | Übung                | Marwan, PD Dr.<br>Schmid, Prof. Dr.<br>med. Achenbach,<br>Dr. Arnold | PD Dr. Schmid,<br>Dr. Arnold, Prof.<br>Dr. med.<br>Achenbach,<br>Marwan |                                                      |                                                         | Sommersemester 2024 |           | B)       |

Um alle Veranstaltungen zu sehen, welche an einem Tag angeboten werden, wählen Sie das Datum aus und klicken Sie "Suchen". Detailinformationen zur Veranstaltung erhalten Sie, wenn Sie auf das Lupen-Symbol oder den Namen der Veranstaltung klicken.

### Veranstaltungen suchen

Wenn Sie nach einer bestimmten Veranstaltung suchen möchten, ohne sich durch die Baumstruktur des Vorlesungsverzeichnisses zu klicken, dann gehen Sie in das Hauptmenü und folgen Sie den Menüpunkten "Studienangebot" und "Veranstaltungen suchen". Es öffnet sich eine Suchmaske in der Sie beispielsweise nur nach Teilen des Titels oder Dozenten suchen können oder auch nach weiteren Details.

| Sie sind hier: Startsette > Studienangetaat > : | veranstatungen.susnen           |                 |                           |             |    |  |  |
|-------------------------------------------------|---------------------------------|-----------------|---------------------------|-------------|----|--|--|
| Suchen Eingaben zurücksetzen 🛈 Hi               | lfe.zur.Suche                   | Suche speichern |                           |             |    |  |  |
| Grunddaten 👻                                    |                                 | Struktur 👻      | Struktur 🗸                |             |    |  |  |
| Suchbegriff/-e                                  | z. B. Nummer, Titel, Dozent/-in | 0               | Organisationseinheit      | = •         | ]  |  |  |
| Semesterunabhängiger Titel                      |                                 | ]               |                           | → Auswählen |    |  |  |
| Kurztext                                        |                                 | ]               | Studiengang               | = •         | ]  |  |  |
| Semesterabhängiger Titel                        |                                 | ]               |                           | → Auswählen |    |  |  |
| Semester                                        | Sommersemester 2024 👻           |                 |                           |             |    |  |  |
| Veranstaltungsart                               | - •                             | 0               | Dozent, Ort und Termine 👻 |             |    |  |  |
| Unterrichtssprache                              | = •                             | 0               | Dozenten/Dozentinnen      |             | ]  |  |  |
|                                                 |                                 |                 |                           | → Auswählen |    |  |  |
|                                                 |                                 |                 | Raum                      | = •         | ]  |  |  |
|                                                 |                                 |                 |                           | → Auswählen |    |  |  |
|                                                 |                                 |                 | Veranstaltungsdatum       |             | 12 |  |  |
|                                                 |                                 |                 | Wochentag                 |             | 0  |  |  |
|                                                 |                                 |                 | Uhrzeit von               |             | ]  |  |  |
|                                                 |                                 |                 | Uhrzeit bis               |             | ]  |  |  |
|                                                 |                                 |                 |                           |             |    |  |  |

Suchen Eingaben zurücksetzen 🚺 Hilfe zur Suche

Klicken Sie "Hilfe zur Suche", falls Sie nähere Erläuterungen zu den Suchfiltern benötigen.